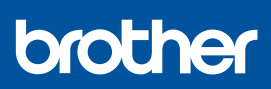

## Guia de Instalação Rápida

DCP-J1310DW / DCP-J1313DW / DCP-J1360DW / DCP-J1460DW MFC-J4350DW / MFC-J4550DW D037JN001-00 POR Versão 0

Os manuais mais recentes estão disponíveis no Brother support website: <u>support.brother.com/manuals</u>

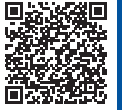

Leia primeiro o *Guia de Segurança de Produto* e, em seguida, leia este *Guia de Instalação Rápida* para se informar sobre o procedimento de instalação correto.

Se seguiu as instruções do *Guia de Instalação Rápida* impresso incluído com o equipamento e selecionou o passo 5-B, "Instalação através do painel de controlo do equipamento", avance diretamente para o passo 5-B deste guia.

## Retirar o equipamento da embalagem e verificar os componentes

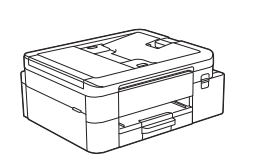

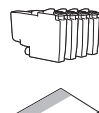

Retire a fita adesiva ou a película que protege o equipamento e os acessórios.

#### NOTA

- As ilustrações deste guia podem não corresponder exatamente ao seu modelo, mas os passos são iguais para todos os modelos.
- · Os componentes podem diferir consoante o país.
- Guarde todos os materiais de embalagem e a caixa para a eventualidade de ter de transportar o equipamento.
- Se utilizar uma ligação com fios, terá de adquirir o cabo de interface correto para a interface que pretende utilizar. (Apenas modelos suportados)

**Cabo USB:** Utilize um cabo USB 2.0 (tipo A/B) com um comprimento máximo de 2 metros (fornecido em alguns países).

**Cabo Ethernet (rede):** Utilize um cabo de par entrelaçado direto de categoria 5 (ou superior) para redes 10BASE-T ou 100BASE-TX Fast Ethernet (não fornecido).

 A Brother visa reduzir os resíduos e poupar nas matériasprimas e na energia necessárias para os produzir. Leia mais sobre os nossos esforços em prol do ambiente em <u>www.brotherearth.com</u>.

# Colocar papel normal A4 na gaveta do papel

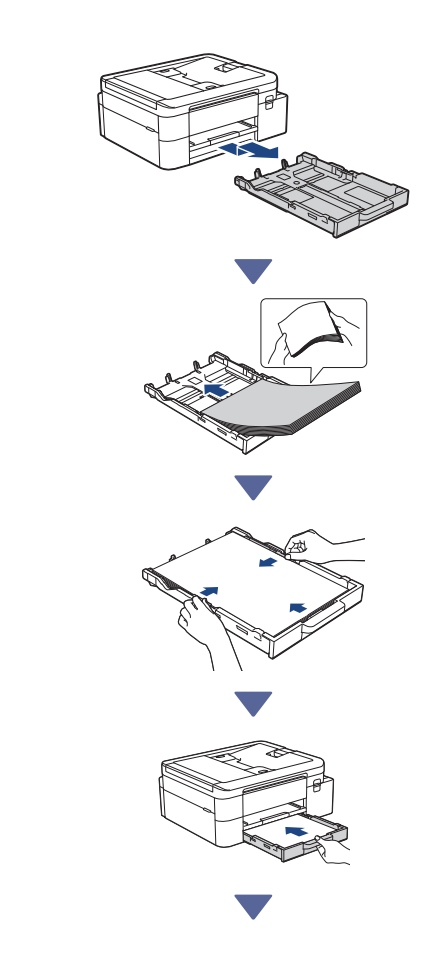

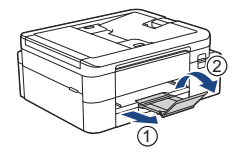

## Ligue o cabo da linha telefónica (apenas modelos com a função de fax)

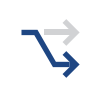

Siga apenas este passo se estiver a utilizar este equipamento como um equipamento de fax.

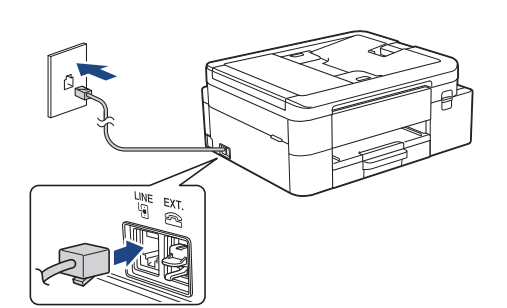

Insira o cabo da linha telefónica no socket com a indicação LINE.

Para obter mais informações sobre como utilizar a funcionalidade de fax, consulte o *Guia On-line do Utilizador*.

(Para a Europa) Se necessitar de um cabo original Brother, podemos enviar-lhe um gratuito. Para nos contactar, visite <u>www.brother.eu</u>.

## 4 Ligar o cabo de alimentação

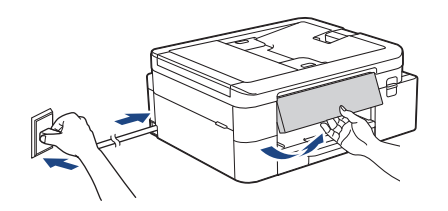

O equipamento liga-se automaticamente.

(Apenas para certos modelos) Se receber a indicação para selecionar o seu país ou idioma, siga as instruções do LCD.

## 5 Selecionar o método de instalação

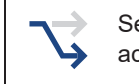

Selecione o método de instalação de acordo com o seu ambiente.

Instalação através de aplicação móvel ou software do computador (recomendada)

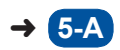

5-B

Instalação através do painel de controlo do equipamento

(Os utilizadores de Mac que não conseguem utilizar um dispositivo móvel para instalação devem selecionar este método.)

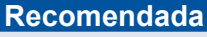

### 5-A Instalação através de aplicação móvel ou software do computador

Aceda ao website aplicável ao seu método de instalação:

#### Instalação através do dispositivo móvel

\* O dispositivo móvel tem de estar ligado a uma rede Wi-Fi<sup>®</sup>.

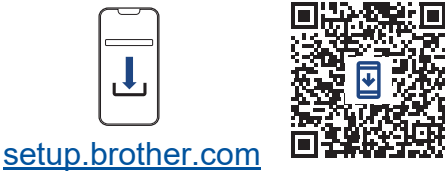

## Instalação através do computador (apenas para Windows)

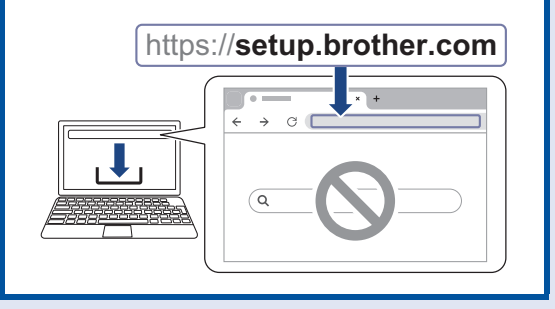

#### NOTA

Pode utilizar o equipamento com vários dispositivos. Utilize um dos métodos de instalação deste passo para descarregar o software do equipamento para outros dispositivos que pretenda utilizar.

### 5-B Instalação através do painel de controlo do equipamento

Siga os passos indicados abaixo em função do seu modelo.

DCP-J1310DW / DCP-J1313DW DCP-J1360DW / MFC-J4350DW

- 1. Prima **4** quando o ecrã do código QR aparecer.
- Prima ▶ quando o ecrã [Instalar no equip.] aparecer.

#### > DCP-J1460DW / MFC-J4550DW

- Prima [Inst. sem aplic./software] quando o ecrã do código QR aparecer.
- 2. Prima [Sim] quando o ecrã [Inst. sem aplic./software] aparecer.

## Instalar os cartuchos de tinta fornecidos na embalagem

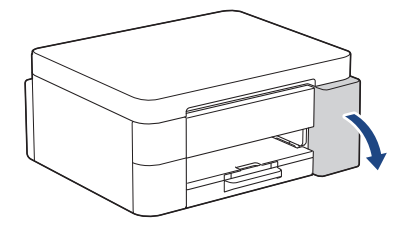

Abra a tampa dos cartuchos de tinta. (As ilustrações deste guia podem não corresponder exatamente ao seu modelo, mas os passos são iguais para todos os modelos.)

#### MFC-J4350DW / MFC-J4550DW

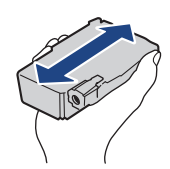

Agite apenas o cartucho de tinta **preto** 15 vezes na horizontal como mostrado, antes de o inserir no equipamento.

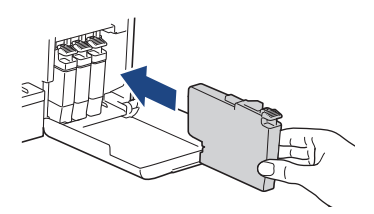

Siga as instruções do LCD para instalar os cartuchos de tinta.

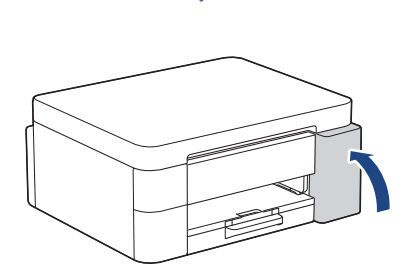

Depois de instalar os quatro cartuchos de tinta, feche a tampa dos mesmos.

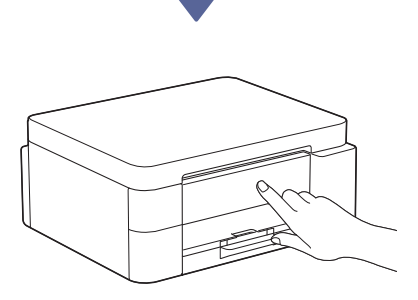

Consulte as mensagens do LCD para prosseguir com a instalação.

Quando surgir a mensagem de preparação da tinta, siga as instruções do LCD para efetuar a limpeza inicial do sistema de tinta.

A limpeza pode demorar alguns minutos, pelo que pode efetuar o passo seguinte nesta altura.

#### NOTA

Quando instala os cartuchos de tinta pela primeira vez, o equipamento utiliza bastante tinta para encher os tubos de ejeção. Este processo só é realizado uma vez e permite uma impressão de elevada qualidade.

## Configurar a data e a hora

Siga as instruções do LCD para configurar a data e a hora.

Continuar para a coluna seguinte

## 8 Configurar as notificações de atualização do firmware

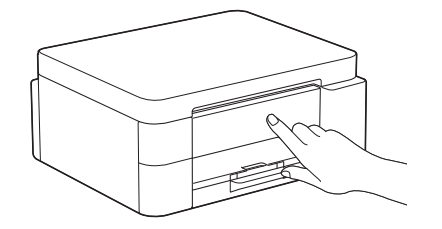

Quando aparecer o ecrã com informações sobre a atualização do firmware, configure as definições do firmware.

## 9 Verificar a qualidade da impressão

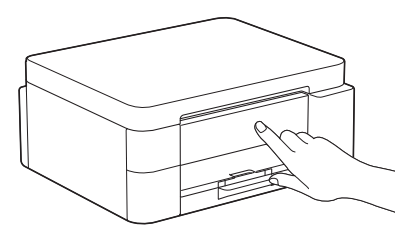

Quando terminar a limpeza inicial do sistema de tinta, imprima a folha de verificação da qualidade de impressão:

DCP-J1310DW / DCP-J1313DW DCP-J1360DW / MFC-J4350DW

#### Prima ▶.

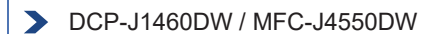

Prima [OK].

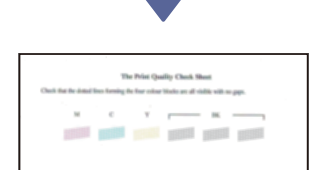

O equipamento imprime a folha de verificação da qualidade de impressão.

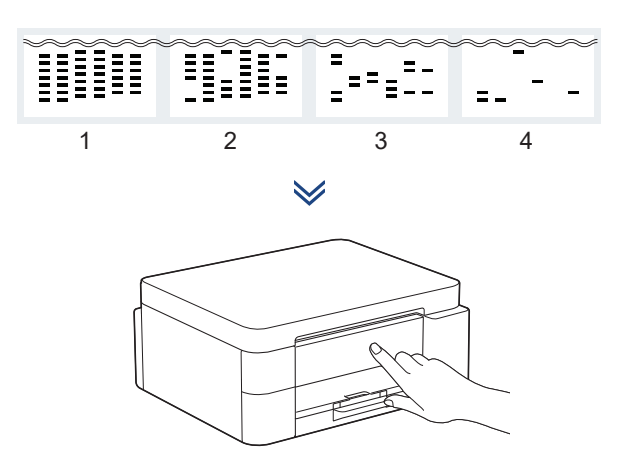

No LCD do equipamento, selecione as imagens que melhor correspondem à imagem de cada cor na folha de verificação da qualidade de impressão e, se necessário, volte a iniciar o procedimento de limpeza.

## Ajustar o alinhamento da impressão (recomendado)

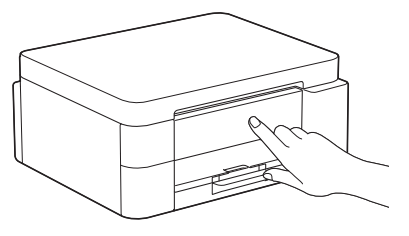

Para ajustar o alinhamento da impressão antes de utilizar o equipamento, imprima a folha de ajuste:

DCP-J1310DW / DCP-J1313DW DCP-J1360DW / MFC-J4350DW

> Quando aparecer a mensagem de ajuste do papel, prima ▶ e siga as instruções apresentadas no LCD.

> DCP-J1460DW / MFC-J4550DW

Quando aparecer a mensagem de ajuste do papel, prima [Iniciar] e siga as instruções apresentadas no LCD.

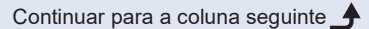

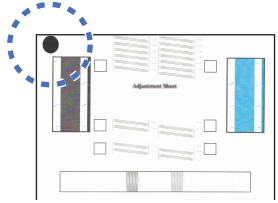

Existe um círculo preto no canto superior esquerdo da folha.

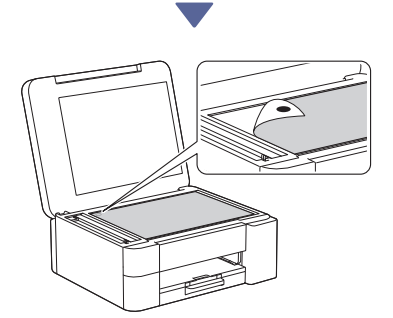

Coloque a folha de ajuste voltada para baixo no vidro do digitalizador e certifique-se de que o círculo preto fica no canto superior esquerdo do vidro, conforme indicado.

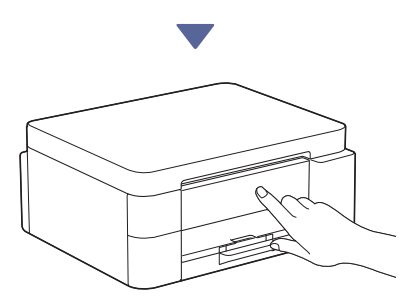

Siga as instruções do LCD para ajustar o alinhamento.

Quando terminar, retire a Folha de ajuste do vidro do digitalizador.

# Confirmar se a instalação do equipamento está concluída

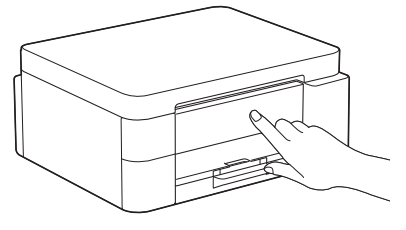

Siga as instruções do LCD no caso de serem apresentadas e confirme se a instalação do equipamento ficou concluída.

## Ligar o computador ou dispositivo móvel ao equipamento (se necessário)

Aceda ao website que se segue através do seu computador ou dispositivo móvel ou leia o código abaixo para instalar o software:

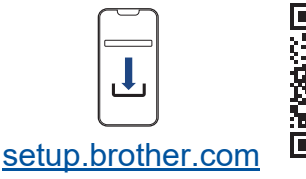

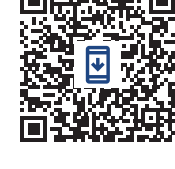

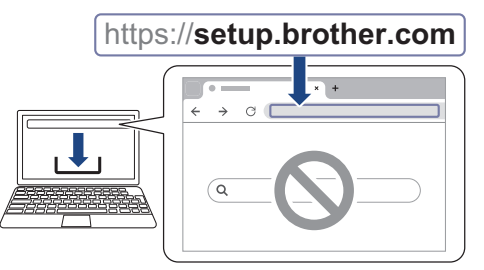

Certifique-se de que o seu equipamento e o dispositivo móvel estão ligados à mesma rede.

#### ΝΟΤΑ

DCP-J1310DW / DCP-J1313DW DCP-J1360DW / DCP-J1460DW

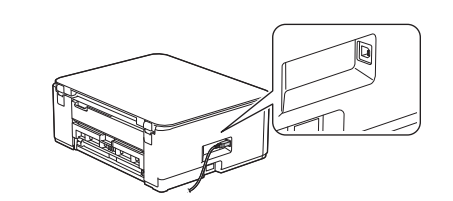

Para efetuar uma ligação USB, localize a porta correta na parte lateral do equipamento, conforme indicado.

#### MFC-J4350DW / MFC-J4550DW

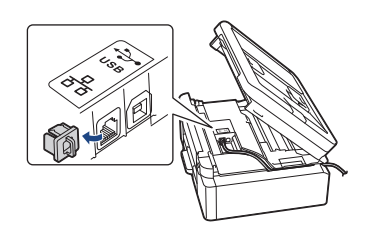

Para efetuar uma ligação USB ou uma ligação de rede com fios (apenas certos modelos), localize a porta correta (com base no cabo que estiver a utilizar) no interior do equipamento, conforme indicado.

## Instalação terminada

A partir daqui, está pronto para imprimir ou digitalizar com este equipamento.

Se necessário, conclua os passos da secção "Instalação sem fios manual".

#### Aviso importante para segurança de rede:

A palavra-passe predefinida para gerir as definições deste equipamento encontra-se na parte posterior do mesmo, com a indicação "**Pwd**". Recomendamos que altere imediatamente a palavra-passe predefinida para proteger o seu equipamento de acessos não autorizados.

## Instalação sem fios manual

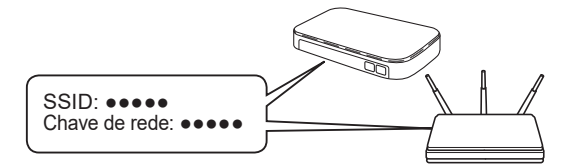

Procure o SSID (nome da rede) e a chave de rede (palavra-passe) no seu ponto de acesso/router sem fios.

- DCP-J1310DW / DCP-J1313DW DCP-J1360DW / MFC-J4350DW
  - 1. Dirija-se ao seu equipamento e prima (♥) wi-Fi no painel.
  - 2. Prima OK para selecionar [Localizar rede Wi-Fi]. No LCD, aparece a mensagem [Ativar WLAN?].
  - 3. Prima ► para selecionar Sim.
  - Selecione o SSID (nome da rede) para o ponto de acesso/router e introduza a chave de rede (palavra-passe).

Se não conseguir encontrar estes dados, contacte o administrador da rede ou fabricante do ponto de acesso/router sem fios.

#### DCP-J1460DW / MFC-J4550DW

- 1. Dirija-se ao seu equipamento e prima 🔄 > [Localizar rede Wi-Fi] > [Sim].
- Selecione o SSID (nome da rede) para o ponto de acesso/router e introduza a chave de rede (palavra-passe).

Se não conseguir encontrar estes dados, contacte o administrador da rede ou fabricante do ponto de acesso/router sem fios.

Para obter mais informações, consulte Introduzir texto no equipamento Brother no Guia On-line do Utilizador.

Quando a instalação sem fios é bem sucedida, o LCD apresenta [Ligada].

Para obter informações detalhadas sobre o equipamento e as especificações do produto, consulte o *Guia On-line do Utilizador* em support.brother.com/manuals.